# Einfach smarter arbeiten – Abkürzungen zum Feierabend

Smarter Work 2011 Hamburg, 15. September 2011

#### Lotus-Effekt

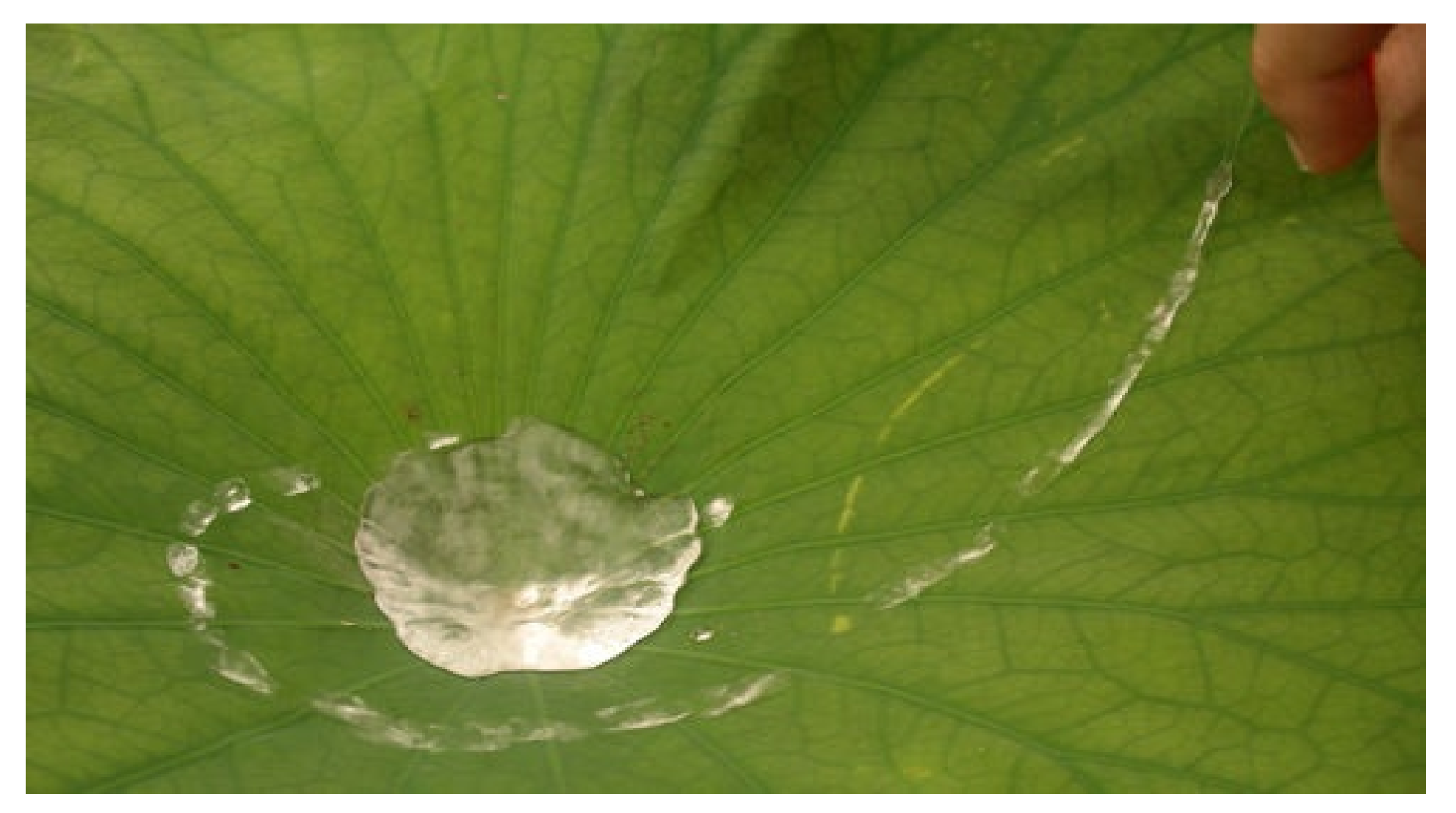

#### **E-Mails erstellen**

- Strg-M
  - erstellt neue E-Mail
  - von überall aus im Notes-Client
  - spart bis zu drei Klicks und Zeit

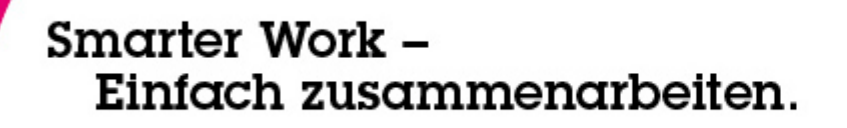

### E-Mail-Vorlagen

- mit 4 Klicks "Standard-E-Mails" erstellen
  - E-Mail schreiben und "Mehr Als Vorlage speichern…" auswählen
  - beschreibenden Namen vergeben
  - später "Mehr Neue Nachricht mit Vorlage…"
  - Vorlage auswählen

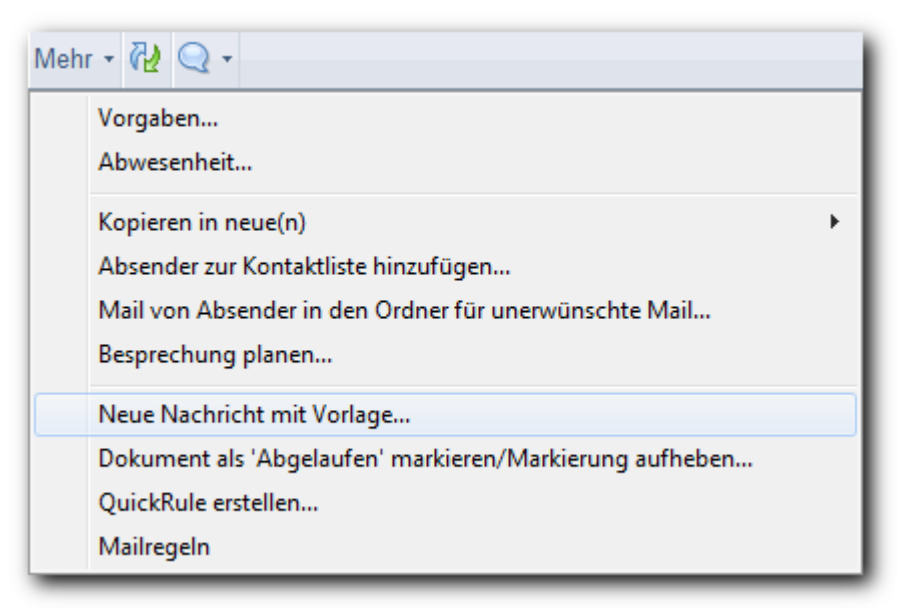

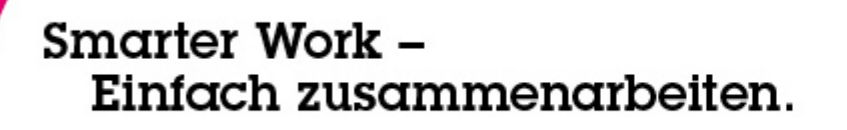

- Strg-F: fett
- Strg-K: kursiv
- Strg-U: unterstrichen
- F2 vergrößert, û-F2 verkleinert Schrift
- F8 rückt ein, ①-F8 rückt aus

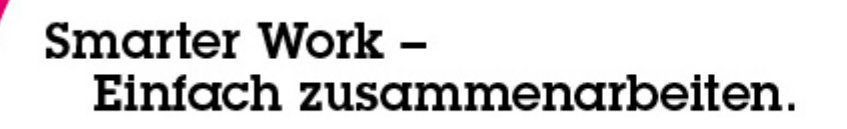

- markierten Text mit Maus verschieben
- Strg-↑ und Strg-↓ in Tabellen und Listen
  - verschiebt Zelle/Zeile nach oben bzw. unten
- Tabellen: Spaltenbreite mit Maus einstellen
- Dateianhänge per Drag-and-Drop aus OS
- Mails als eml-Dateien ins OS ziehen
- gilt allgemein für RichText nicht nur in E-Mails

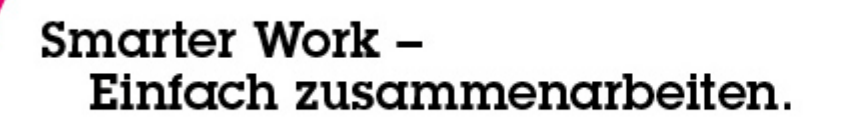

# Hyperlinks

- Hyperlinks erstellen
  - neue Aktion in Symbolleiste
  - oder <u>Erstellen Hyperlink</u>
  - am besten:
    - Hyperlink im Browser in die Zwischenablage kopieren
    - Text in Notes-Dokument markieren (RichText)
    - Hyperlink erstellen
    - URL einfügen (aus Zwischenablage)
    - Enter und fertig

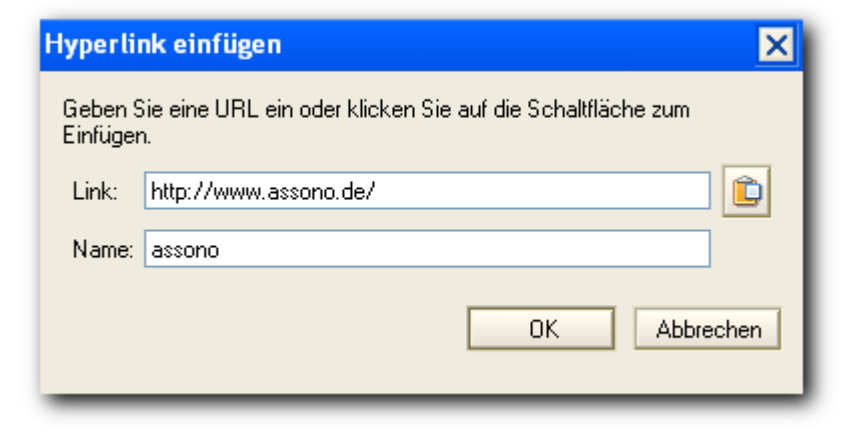

7

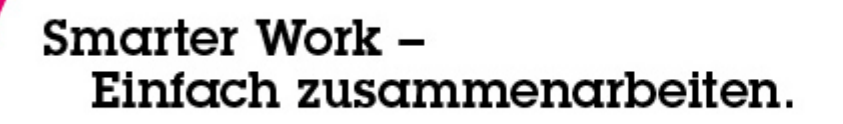

#### DocLinks

- DocLinks einfügen
  - einfach Reiter in Mail ziehen

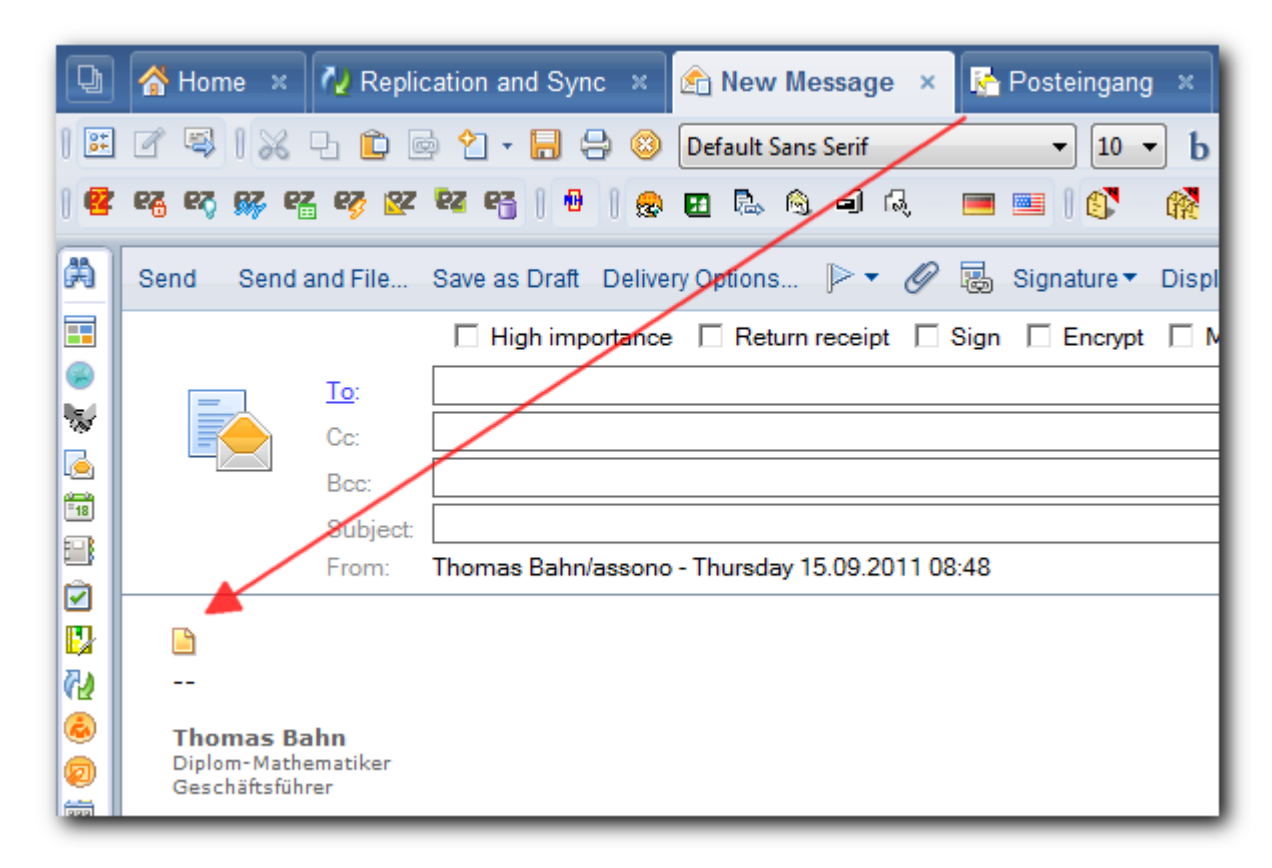

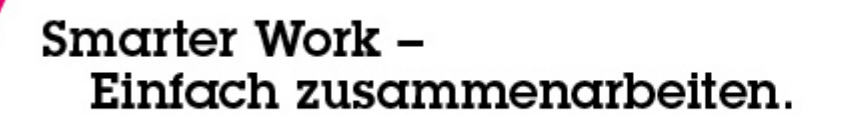

### DocLinks II

- Was geht?
  - Dokumente
  - Ansichten
  - Datenbanken
  - Symphony-Dokumente
  - Browser-Fenster
  - Lesezeichen
  - . . .

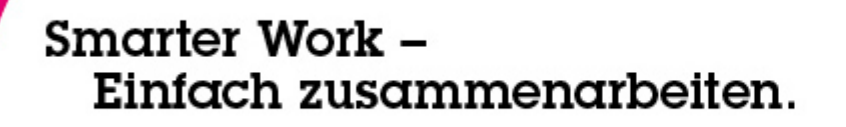

Auto-Saving

- Immer aktivieren, kurzes Intervall
- am besten per Richtlinie + Desktop-Einstellung
- speichert in lokaler, verschlüsselter DB
- schnell und sicher

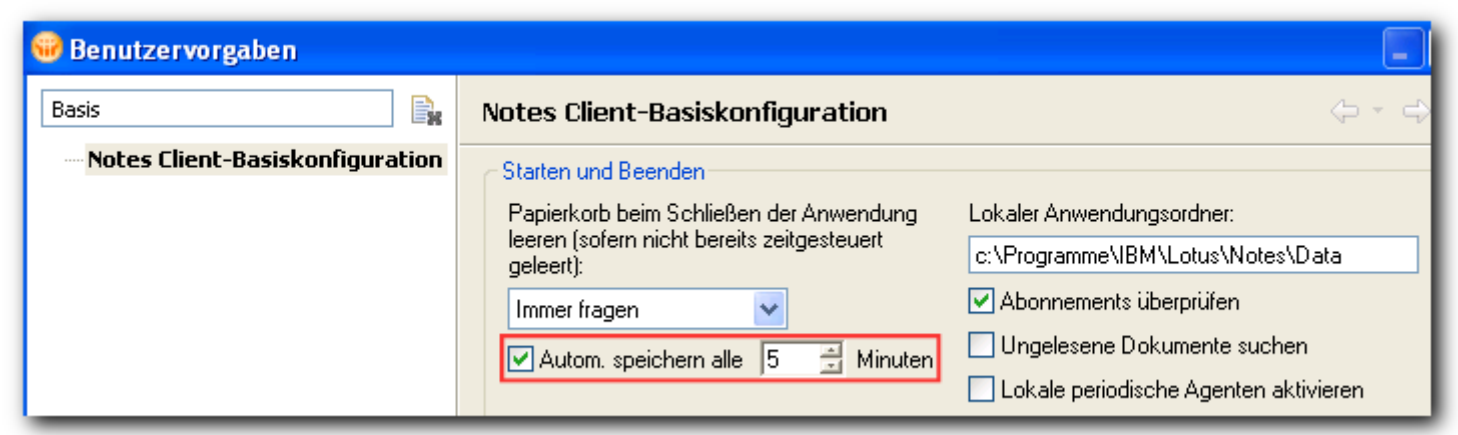

 man kann auch eigene Masken f
ür die automatische Speicherung aktivieren

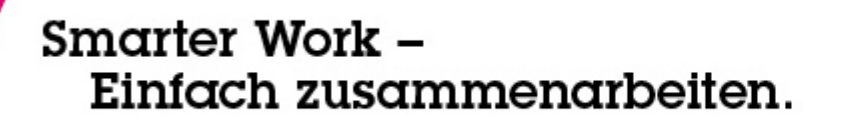

- Alt-2
  - Senden und Ablegen
- allgemein: Alt-Ziffer startet Aktionen
- Alt-Taste gedrückt halten:

| Uend | 2end a | and File [  | 3ave as Draft 4elivery Options 5 ▼ 6 7 8gnature ▼ 9splay ▼ More ▼               |
|------|--------|-------------|---------------------------------------------------------------------------------|
|      |        |             | 🗌 High importance 🔲 Return receipt 🔲 Sign 🔲 Encrypt 📄 Mark Subject Confidential |
| =    | -      | <u>To</u> : |                                                                                 |
|      |        | Cc:         |                                                                                 |
|      |        | Bcc:        |                                                                                 |
|      |        | Subject:    |                                                                                 |
|      |        | From:       | Thomas Bahn/assono - Thursday 15.09.2011 07:31                                  |

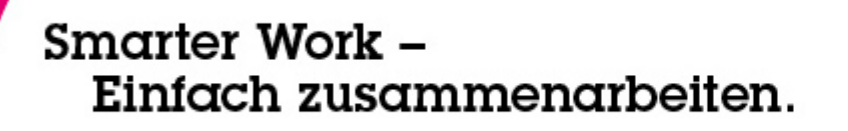

- In der Ordner-Auswahl anfangen, den Namen einzugeben
  - springt zum passenden Ordner
  - ähnlich wie Schnellsuche
  - aber auch mit "mittleren" Wörtern

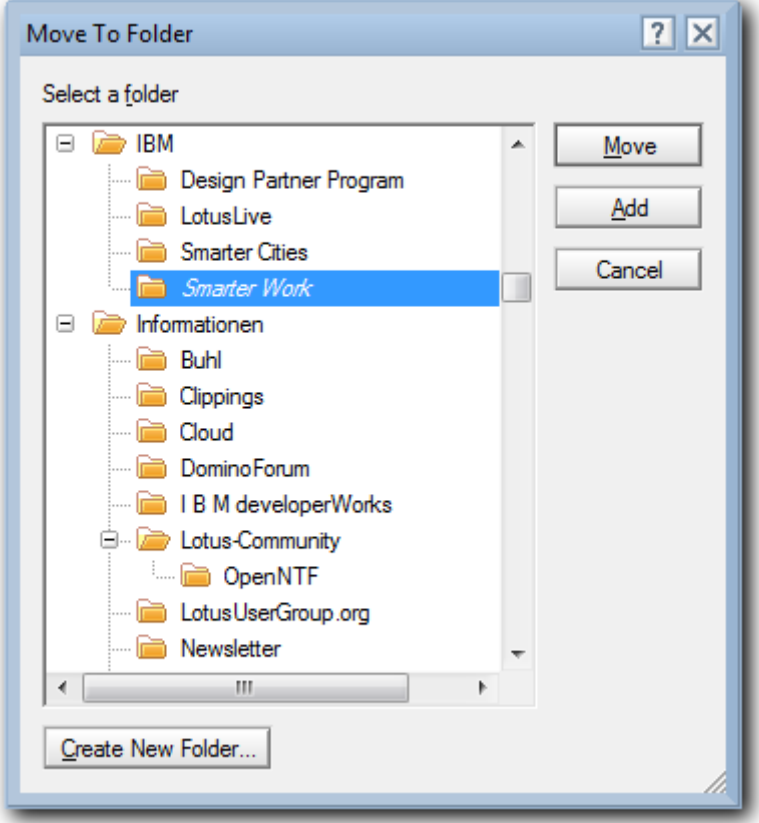

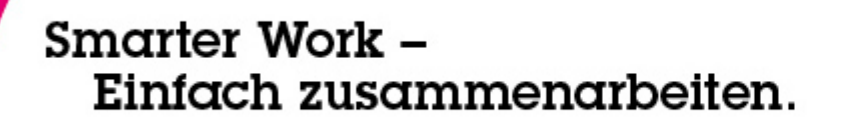

- Unterstützung bei der Ablage:
  - SwiftFile Mail Assistant
  - kostenloses Zusatzprodukt für Notes-Client
  - schlägt drei mögliche Ordner vor
  - lernt dazu
  - E-Mail lesen und mit einem Klick ablegen

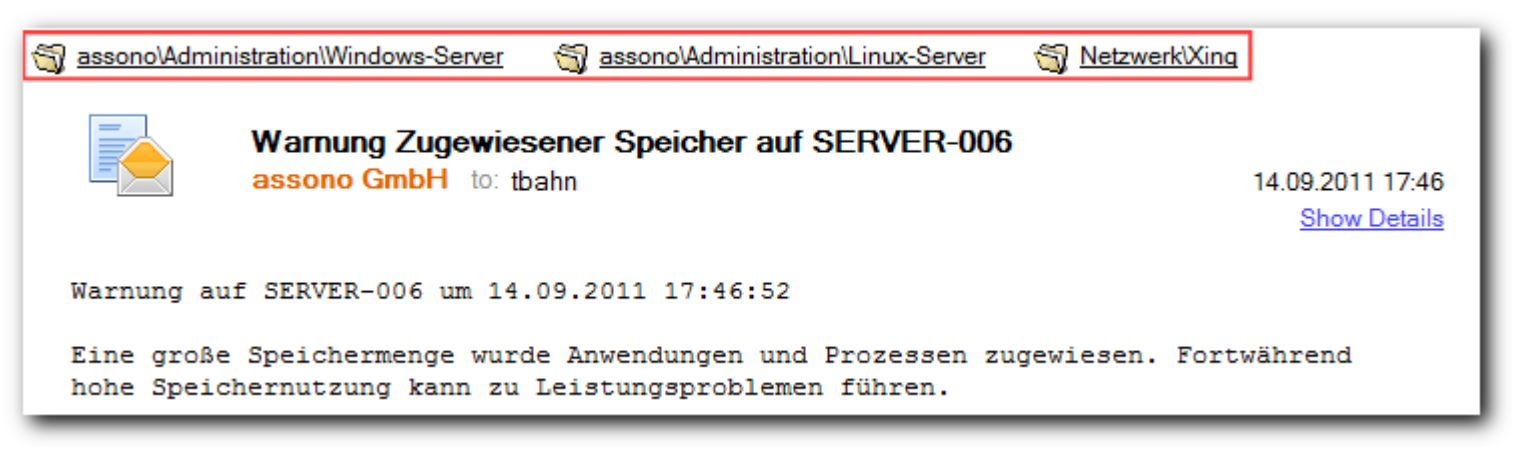

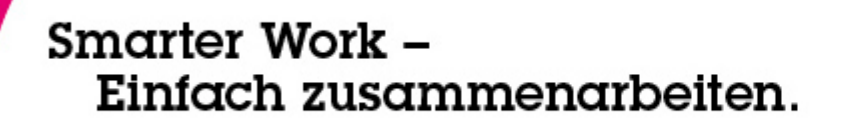

### Mail-Regeln

- E-Mails automatisch verarbeiten
  - in Ordner ablegen
  - löschen
  - Kopie weiterleiten
  - USW.

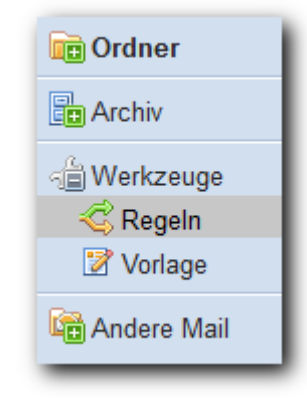

| Mail-Regeln I |  |
|---------------|--|
|---------------|--|

| Regel bearbeiten                                                                                               | ? ×               |
|----------------------------------------------------------------------------------------------------|-------------------|
| Die Regel ist: 💿 In Kraft 💦 Außer Kraft                                                                        |                   |
| Bedingungen angeben                                                                                            |                   |
| Erstellen:  Bedingung  Ausnahme UND  Absender  Wenn Mail emofangen wird, die folgenden Bedingungen entspricht: |                   |
| Wenn:<br>Thema enthält                                                                                         | Hinzufügen        |
| mema entrait                                                                                                   | Entfernen         |
|                                                                                                    | Alle entfernen    |
| Aktionen angeben                                                                                               |                   |
| In Ordner verschieben 🔹                                                                                        | Auswählen         |
| Folgende Aktionen durchführen:                                                                                 | _                 |
| In Ordner verschieben                                                                                          | Aktion hinzufügen |
|                                                                                                    | Entfernen         |
|                                                                                                    | Alle entfernen    |
|                                                                                                    | DK Abbrechen      |

#### **Quick-Rules**

- Quick-Rules
  - vereinfachte Mail-Regeln
  - aus geöffneter E-Mail

| Mehr | -                                                     |  |  |  |  |  |  |  |  |  |
|------|-------------------------------------------------------|--|--|--|--|--|--|--|--|--|
| v    | orgaben                                               |  |  |  |  |  |  |  |  |  |
| 4    | bwesenheit                                            |  |  |  |  |  |  |  |  |  |
| к    | opieren in neue(n)                                    |  |  |  |  |  |  |  |  |  |
| В    | esprechung planen                                     |  |  |  |  |  |  |  |  |  |
| 4    | Absender zur Kontaktliste hinzufügen                  |  |  |  |  |  |  |  |  |  |
| Z    | ustellinformationen                                   |  |  |  |  |  |  |  |  |  |
| N    | leue Nachricht mit Vorlage                            |  |  |  |  |  |  |  |  |  |
| N    | Aail von Absender in den Ordner für unerwünschte Mail |  |  |  |  |  |  |  |  |  |
| ¢    | 2uickRule erstellen                                   |  |  |  |  |  |  |  |  |  |
| Ν    | Aailregeln                                            |  |  |  |  |  |  |  |  |  |

#### Quick-Rules II

| QuickRule erstellen                                                                                                    |                                                                            | ? × |  |  |  |  |  |  |  |  |  |
|----------------------------------------------------------------------------------------------------|----------------------------------------------------------------------------|-----|--|--|--|--|--|--|--|--|--|
| Erstellen Sie eine Regel, die auf den Informationen im ausgewählten Dokumnent beruht.<br>Hinweis: Die Regel wird auf neu eingehende Nachrichten angewendet. Sie hat keine Auswirkung auf<br>Mail, die sich bereits in Ihrem Maileingang befindet. |                                                                            |     |  |  |  |  |  |  |  |  |  |
| 1 Geben Sie die Bedingungen für die Regel ein                                                                                                    |                                                                            |     |  |  |  |  |  |  |  |  |  |
| 🗆 Wenn Absender                                                                                                    | enthält 🔹                                                                  |     |  |  |  |  |  |  |  |  |  |
| 🗌 Wenn Domäne                                                                                                    | ist 🔹                                                                      |     |  |  |  |  |  |  |  |  |  |
| 🗌 Wenn Betreff                                                                                                    | enthält 🔹                                                                  |     |  |  |  |  |  |  |  |  |  |
| 2 Geben Sie an, wa                                                                                                    | ann eine Aktion ausgeführt werden soll                                     |     |  |  |  |  |  |  |  |  |  |
| <ul> <li>Wenn mindestens</li> <li>Wenn alle ausgewählte</li> </ul>                                                                                                    | eine der ausgewählten Bedingungen zutrifft<br>ählten Bedingungen zutreffen |     |  |  |  |  |  |  |  |  |  |
| 3 Wählen Sie die a                                                                                                    | uszuführende Aktion aus                                                    |     |  |  |  |  |  |  |  |  |  |
| In Ordner verschieben     Dringlichkeit ändern in 'Hoch'     Nachricht nicht annehmen                                                                                                    |                                                                            |     |  |  |  |  |  |  |  |  |  |
| Wenn Sie zukünftig di<br>'Werkzeuge/Regeln'.                                                                                                    | ese Regel bearbeiten möchten, wechseln Sie zum Ordner                      |     |  |  |  |  |  |  |  |  |  |
|                                                                                                    | OK Abbrechen                                                               |     |  |  |  |  |  |  |  |  |  |

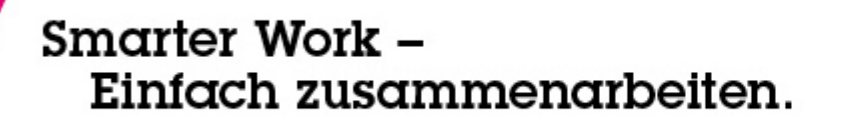

### **Ungelesene E-Mails**

- Einfg-Taste
  - Wechsel zwischen "gelesen" und "ungelesen"
  - mehrere Dokumente ausgewählt: umrandete Zeile entscheidet

|   | Peter Nowak | [Neue Community] Sie wurden hinzugefügt zu:<br>Lotusday 2011 Hamburg                                  | 20.06.2011 16:33 | 4K       |
|---|-------------|----------------------------------------------------------------------------------------------------|------------------|----------|
|   | Peter Nowak | [Aktivitäten] Themenvorschläge registrieren                                                           | 20.06.2011 17:24 | 4K       |
| 1 | Peter Nowak | Smarter Work - Einfach zusammenarbeiten am<br>15. September in Hamburg                                | 24.06.2011 15:49 | 8K       |
| ↓ | Peter Nowak | Ihre Entscheidung bis Di: "Smarter Work -<br>Einfach zusammenarbeiten" am 15. September<br>in Hamburg | 08.07.2011 17:30 | 450K 🗢 🦉 |
|   | Peter Nowak | Lotus Tag / Smarter Work 2011: Wichtig bis 28.7. TUN und wo wir stehen                                | 22.07.2011 16:55 | 448K • 🖉 |
|   | Lydia Bahn  | WG: Lotus Tag / Smarter Work 2011: Wichtig<br>bis 28.7. TUN und wo wir stehen                         | 25.07.2011 15:39 | 445K 🔍 🖉 |

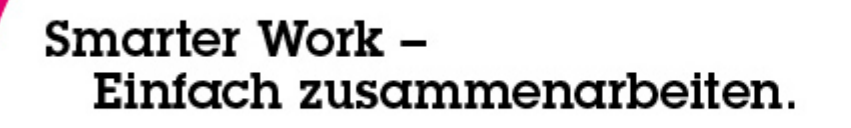

• Viel besser als nur "ungelesen"

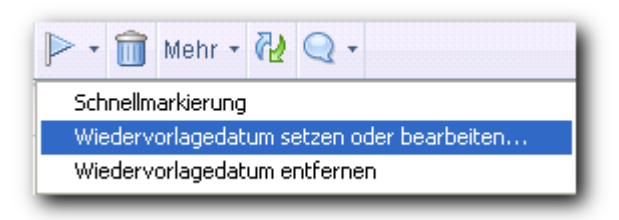

- mit Priorität, Zeitpunkt, Text, Alarm, ...
- Schnellmarkierung (!) mit einem Klick
- siehe dazu Mail-Vorgaben Wiedervorlage
- Mini-View unten links in Mail-Anwendung:

| Wiedervorlage • |                |                     |
|-----------------|----------------|---------------------|
| Wiedervorlaged  | atum entfernen |                     |
| ∧ Wer ∧         | Fällig M       | Betreff ^           |
| H Thomas Frank  | 16.09          | Server durchstarten |
|                 |                | Antwort: Frage      |

### Wiedervorlagen II

| Wiedervorlagemarkierung                                                                                                    | ? ×       |  |  |  |  |
|----------------------------------------------------------------------------------------------------|-----------|--|--|--|--|
| Markierte Dokument(e) werden auch in der Ansicht 'Wiedervorlage'<br>angezeigt                                                                                                    | ОК        |  |  |  |  |
| 1 Dokument wird für die Wiedervorlage markiert                                                                                                    | Abbrechen |  |  |  |  |
| Dringlichkeit der Wiedervorlageaktion:<br>Hohe Priorität  Normale Priorität  Niedrige Priorität                                                                                                    |           |  |  |  |  |
| Optionale Wiedervorlageeinstellungen                                                                                                    |           |  |  |  |  |
| Geben Sie eine Wiedervorlageaktion ein                                                                                                    |           |  |  |  |  |
| Markierte Dokument(e) werden auch in der Ansicht 'Wiedervorlage'       OK         angezeigt       OK         1 Dokument wird für die Wiedervorlage markiert       Abbrechen         Dringlichkeit der Wiedervorlageaktion: <ul> <li>Hohe Priorität</li> <li>Normale Priorität</li> <li>Normale Priorität</li> <li>Niedrige Priorität</li> </ul> Markierte Dokument(e)         Optionale Wiedervorlageeinstellungen       Geben Sie eine Wiedervorlageaktion ein         anrufen       I1:00 ④         Wann wiedervorgelegt werden soll       16.09.2011 is         Um einen Alarm einzustellen, müssen Sie ein Datum und eine Uhrzeit für die Wiedervorlage eingeben.         Im Alarm für diese Nachricht einstellen         Alarmzeit 15       Minute(n) |           |  |  |  |  |
| Wann wiedervorgelegt werden soll 16.09.2011 16 11:00                                                                                                    |           |  |  |  |  |
| Wiedervorlage eingeben.                                                                                                    |           |  |  |  |  |
| 🔽 Alarm für diese Nachricht einstellen                                                                                                    |           |  |  |  |  |
| Alarmzeit 15 Minute(n) 🔽 Davor 🔽                                                                                                    |           |  |  |  |  |
| Wenn der Alarm ausgelöst wird                                                                                                    |           |  |  |  |  |
| 🔽 Klang wiedergeben 🛛 notify 🔤 💽                                                                                                    |           |  |  |  |  |
| Mailbenachrichtigung einschließlich Betreff senden Empfänger                                                                                                    |           |  |  |  |  |

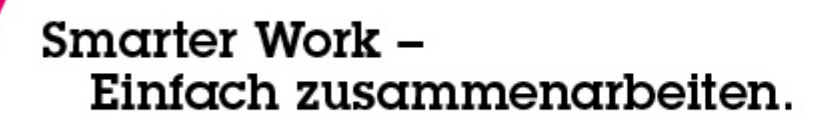

- Enter-Taste in einer E-Mail
  - schließt offene E-Mail und öffnet nächste
- ①-Enter: öffnet vorherige Mail
- Tab-Taste: öffnet nächste ungelesene E-Mail
- ①-Tab: öffnet vorherige ungelesene E-Mail
- gilt allgemein nicht nur im Posteingang

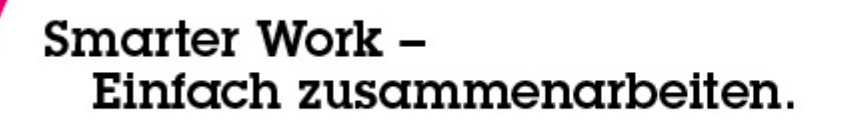

### E-Mails kennzeichnen

- bestimmte Absender einfärben
  - Schlüsselkunden, Chef, Ehepartner
  - über Mail-Vorgaben

| Mail Kalender und Aufgaben Zugriff und Delegierung                                                                                                    |                  |              |       |  |  |  |  |  |  |  |
|----------------------------------------------------------------------------------------------------|------------------|--------------|-------|--|--|--|--|--|--|--|
| Allgemein Briefkopf Signatur Wiedervorlage Absenderfarben Empfängersymbole Swiftfile                                                                                                    |                  |              |       |  |  |  |  |  |  |  |
| Absenderfarben                                                                                                    |                  |              |       |  |  |  |  |  |  |  |
| Sie können Nachrichten von wichtigen Absendern in Ihrem Maileingang leichter erkennen, wenn Sie ihnen eindeutige Hintergrund- und Textfarben zuweisen. Bei den Namen der Absender wird die Groß-/Kleinschreibung nicht beachtet. Gruppennamen werden nicht unterstützt. |                  |              |       |  |  |  |  |  |  |  |
| Namen der Absender: (Geben Sie mindestens                                                                                                    | einen Namen ein) | Hintergrund: | Text: |  |  |  |  |  |  |  |
| Big Boss                                                                                                    |                  | •            | •     |  |  |  |  |  |  |  |
| Big Boy                                                                                                    | •                | •            | •     |  |  |  |  |  |  |  |

# E-Mails kennzeichnen II

- "Direktheit"
  - Wahrscheinlichkeit, dass ich reagieren muss
  - E-Mail nur an mich, an wenige oder als Blindkopie

| Mail Kalender und Aufgaben Zugriff und Delegierung                                                                                                    |
|----------------------------------------------------------------------------------------------------|
| Allgemein Briefkopf Signatur Wiedervorlage Absenderfarben Empfängersymbole Swiftfile                                                                                                    |
| Empfängersymbole                                                                                                    |
| Wählen Sie, welche Empfängerindikatoren im Maileingang angezeigt werden sollen. Diese Symbole kennzeichnen Mails, die nur an Sie<br>bzw. nur an wenige Personen gesendet wurden.                                            |
| Mails, die nur an mich gesendet wurden                                                                                                    |
| <ul> <li>Mails, die an nicht mehr Empfänger im Feld 'An' als wie nachfolgend angegeben gesendet wurden</li> <li>-</li> </ul>                                                                                                |
| O 🔽 Mails, die ich als Blindkopie erhalte                                                                                                    |
| Es sind mehr als 4 Empfänger im Feld 'An' der Mail aufgeführt                                                                                                    |
| Die ausgewählten Symbole gelten für Ihre Notes-Adresse. Wenn Sie sie auch für andere Adressen (z. B. Ihre Internetadresse oder den<br>Namen einer Gruppe, der Sie angehören) anzeigen möchten, geben Sie diese Adressen an: |
| lbahn@assono.de                                                                                                    |
| Lydia Bahn <lbahn@assono.de></lbahn@assono.de>                                                                                                    |

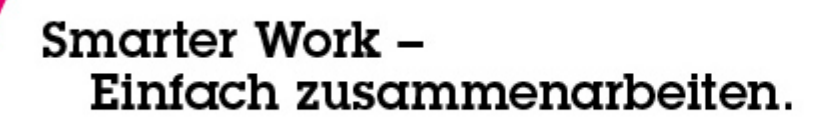

### Kategorisierte Ansichten

- ①-+ alles ausklappen
- ①--alles einklappen
- + eine Ebene ausklappen
- einklappen
- \* ein Element komplett ausklappen
- gilt auch für Abschnitte in einem Dokument

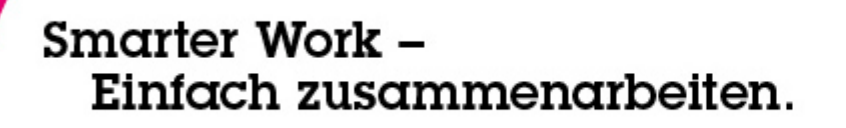

Ansichten

- Strg gedrückt halten bei Ansichtswechsel:
  - gewählte(s) Dokument(e) bleiben gewählt
- "Auswahl als Tabelle kopieren"
  - Ansichtsaktion 🔟 und im Kontextmenü
  - in E-Mail einfügen: Tabelle mit Doc-Links
  - in Symphony-Arbeitsblätter (oder Excel) einfügen
  - Vorsicht bei kategorisierten Ansichten, bei denen Dokumente in mehreren Kategorien auftauchen!

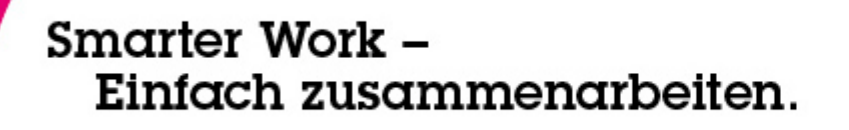

- E-Mail einfach auf den Tageskalender ziehen, um Termin, Besprechung, Erinnerung usw. zu stellen
- Inhalt wird übernommen
- wenn Kalender-Vorgaben auf "Besprechung" stehen, auch die Teilnehmer

| Mail Kalender und Aufgaben Zugriff und Delegierung                             |          |  |  |  |  |  |  |  |
|--------------------------------------------------------------------------------|----------|--|--|--|--|--|--|--|
| Anzeigen Zeitplan Alarme Automatische Verarbeitung Farben Räume und Ressourcen |          |  |  |  |  |  |  |  |
| Einträge Ansichten Benachrichtigungen                                          |          |  |  |  |  |  |  |  |
| Vorgaben für neue Einträge                                                     |          |  |  |  |  |  |  |  |
| Eintragstyp: Besprechung                                                       |          |  |  |  |  |  |  |  |
| Dauer von Besprechungen und Terminen: 60 Minuten                               |          |  |  |  |  |  |  |  |
| Wiederholungsdauer für Jahrestage:                                             | 10 Jahre |  |  |  |  |  |  |  |

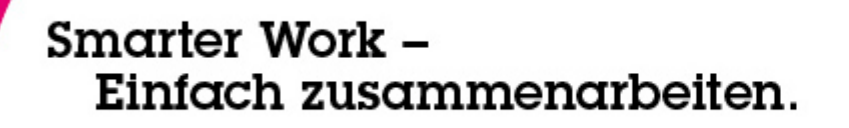

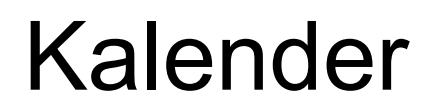

- Einträge per Drag-and-Drop verschieben
- geht auch auf Kalenderübersicht (!)

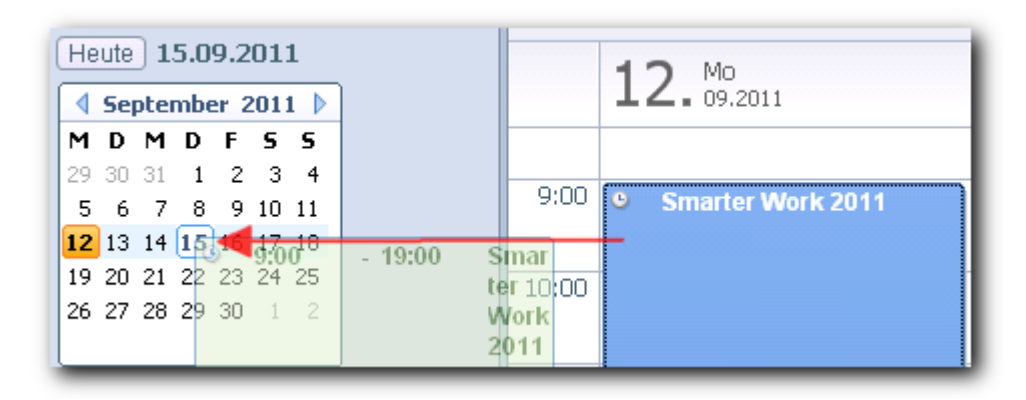

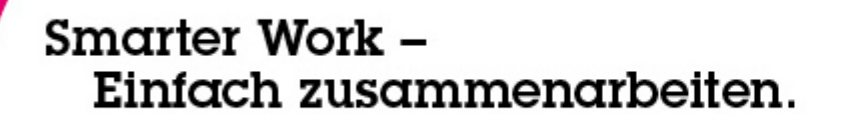

#### Kalender II

- Kalender drucken in Dokument (!)
  - z. B. für Projekte-DB oder E-Mail-Versand

| Thomas  | Thomas Bahn     12. September - 18. September 2011     Weekly Calendar |       |        |    |             |         |          |                |          |       |         |       |       |      |              |    |    |    |    |    |    |    |
|---------|------------------------------------------------------------------------|-------|--------|----|-------------|---------|----------|----------------|----------|-------|---------|-------|-------|------|--------------|----|----|----|----|----|----|----|
|         |                                                                        | Augus | t 2011 |    |             |         |          | Santambar 2011 |          |       |         |       |       |      | Oktober 2011 |    |    |    |    |    |    |    |
| s       | М                                                                      | Т     | W      | Т  | F           | s       |          | s              | м.       | Т     | W       | Т     | F     | s    | 1 1          | s  | М  | Т  | W  | Т  | F  | s  |
|         | 1                                                                      | 2     | 3      | 4  | 5           | 6       |          |                |          |       |         | 1     | 2     | 3    | 1            |    |    |    |    |    |    | 1  |
| 7       | 8                                                                      | 9     | 10     | 11 | 12          | 13      |          | 4              | 5        | 6     | 7       | 8     | 9     | 10   |              | 2  | 3  | 4  | 5  | 6  | 7  | 8  |
| 14      | 15                                                                     | 16    | 17     | 18 | 19          | 20      |          | 11             | 12       | 13    | 14      | 15    | 16    | 17   |              | 9  | 10 | 11 | 12 | 13 | 14 | 15 |
| 21      | 22                                                                     | 23    | 24     | 25 | 26          | 27      |          | 18             | 19       | 20    | 21      | 22    | 23    | 24   |              | 16 | 17 | 18 | 19 | 20 | 21 | 22 |
| 28      | 29                                                                     | 30    | 31     |    |             |         |          | 25             | 26       | 27    | 28      | 29    | 30    |      |              | 23 | 24 | 25 | 26 | 27 | 28 | 29 |
|         |                                                                        |       |        |    |             |         |          |                |          |       |         |       |       |      |              | 30 | 31 |    |    |    |    |    |
|         |                                                                        |       |        |    |             |         |          |                |          |       |         |       |       |      |              |    |    |    |    |    |    |    |
|         |                                                                        |       |        |    |             |         |          | Mor            | itag, 12 | 2. Se | pter    | nbe   | r 20  | 11   |              |    |    |    |    |    |    |    |
|         |                                                                        |       |        |    |             |         |          |                |          |       |         |       |       |      |              |    |    |    |    |    |    |    |
| 09:00 - | 10:00                                                                  |       |        |    | -           |         | A        |                |          |       |         |       |       |      |              |    |    |    |    |    |    |    |
|         |                                                                        |       |        |    |             |         |          | Dien           | stag, 1  | 13. S | epte    | mbe   | er 20 | 011  |              |    |    |    |    |    |    |    |
|         |                                                                        |       |        |    |             |         |          |                |          |       |         |       |       |      |              |    |    |    |    |    |    |    |
| - Anniv | ersarv                                                                 | -     |        |    | Gebu        | ırtstaq | von      | -              | -        |       |         |       |       |      |              |    |    |    |    |    |    |    |
| 14:00 - | 16:00                                                                  |       |        |    | <b>Bank</b> | -       | - 85     | -              |          |       |         |       |       |      |              |    |    |    |    |    |    |    |
|         |                                                                        |       |        |    |             |         |          | Mittw          | voch, 1  | 4. S  | epte    | mbe   | er 20 | )11  |              |    |    |    |    |    |    |    |
|         |                                                                        |       |        |    |             |         |          |                |          |       | •       |       |       |      |              |    |    |    |    |    |    |    |
| 09.00 - | 16.00                                                                  |       |        |    |             |         |          |                |          |       |         |       |       |      |              |    |    |    |    |    |    |    |
| 11:30 - | 12:00                                                                  |       |        |    |             |         |          | -              |          |       |         |       |       |      |              |    |    |    |    |    |    |    |
|         |                                                                        |       |        |    |             |         |          | Donne          | erstag   | 15    | Sent    | temt  | )er ( | 2011 | 1            |    |    |    |    |    |    |    |
|         |                                                                        |       |        |    |             |         |          | Donne          | notay.   | 13.   | oep     | Cim   |       | 201  | •            |    |    |    |    |    |    |    |
| 09:00 - | 19:00                                                                  |       |        |    | "Sma        | arter W | /ork - E | Einfach zu:    | samme    | narbe | iten" ( | (Lotu | s-Ta  | a)   |              |    |    |    |    |    |    |    |
|         |                                                                        |       |        |    |             |         |          | Frei           | itag, 16 | 6. Se | pter    | nbei  | r 20  | 11   |              |    |    |    |    |    |    |    |

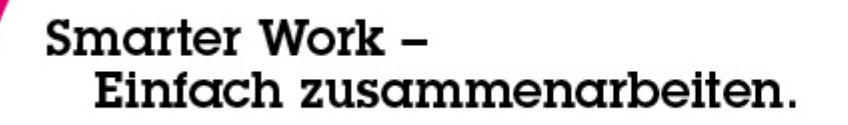

- weitere Kalender einblenden in den eigenen
  - Benutzer, Teamrooms, Anwendungen, Google, iCalender-Feeds, Activities (Lotus Connections + LotusLive)

|                                                                                                    | on Local                                                                         |
|----------------------------------------------------------------------------------------------------|----------------------------------------------------------------------------------|
| Add                                                                                                    | Today 15.09.2011                                                                 |
| Add: Notes user's calendar<br>Notes user's calendar<br>Add Notes Teamroom calendar<br>*Ilser<br>Notes application calendar | ✓ September 2011 ▶ M D M D F S S 29 30 31 1 2 3 4 5 6 7 8 9 10 11                |
| Osel     Google Calendar (TM)       Type     iCalendar feed       Activities       View this calendar when offline ?       | <b>12</b> 13 14 <b>15</b> 16 17 18<br>19 20 21 22 23 24 25<br>26 27 28 29 30 1 2 |
| Calendar Entry Formatting<br>Set display options for the added calendar's entries: ③                                       | Add a Calendar                                                                   |
| Background: Text: Entry icon:                                                                                              | ☑ 1 Inomas Bahn                                                                  |
|                                                                                                    |                                                                                  |

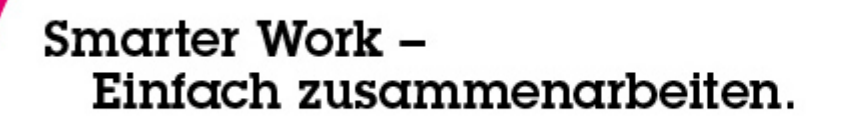

# Gruppenübertragung

- persönliche Gruppe per Mail versenden
  - in Gruppenansicht: Senden-Aktion aufrufen

| enden Ab                           | obreche        | n                                                                                                    |                                      |
|------------------------------------|----------------|----------------------------------------------------------------------------------------------------|--------------------------------------|
| Grup                               | ре             | nübertragung                                                                                                    |                                      |
| <u>An</u> :                        |                |                                                                                                    |                                      |
| Kopie:                             |                |                                                                                                    |                                      |
| Betreff:                           | Eine Gr        | uppe (Verteilerliste) wird an Sie gesendet: LocalDomainServers                                                                                                    |                                      |
| Von: 1                             | Thomas         | Bahn/assono                                                                                                    |                                      |
| Nachricht<br><sup>IP</sup> Diese G | t:<br>àruppe v | vurde an Sie gesendet. Klicken Sie auf 'Gruppe importieren', um die Gruppe in Ihre Anwe                                                                                                    | ndung 'Kontakte' zu übertragen.<br>¬ |
| Name:                              |                | LocalDomainServers                                                                                                    |                                      |
| Beschre                            | eibung:        | Sie sollten alle Domino-Server Ihrer Domäne zu dieser Gruppe hinzufügen. Viele<br>Datenbanken gewähren Servern in dieser Gruppe Managerzugriff. Diese Server haben<br>im Allgemeinen Repliken der meisten oder aller Datenbanken Ihrer Domäne. |                                      |
| Mitglied                           | ler:           |                                                                                                    |                                      |

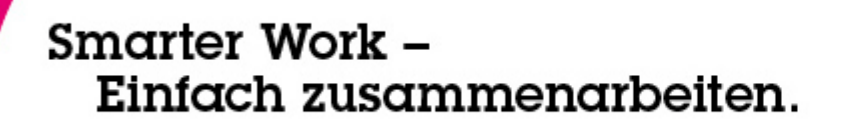

### Universal-Symbolleiste

 per Rechtsklick auf leeren Platz in der Symbolleiste die Universal-Symbolleiste aktivieren

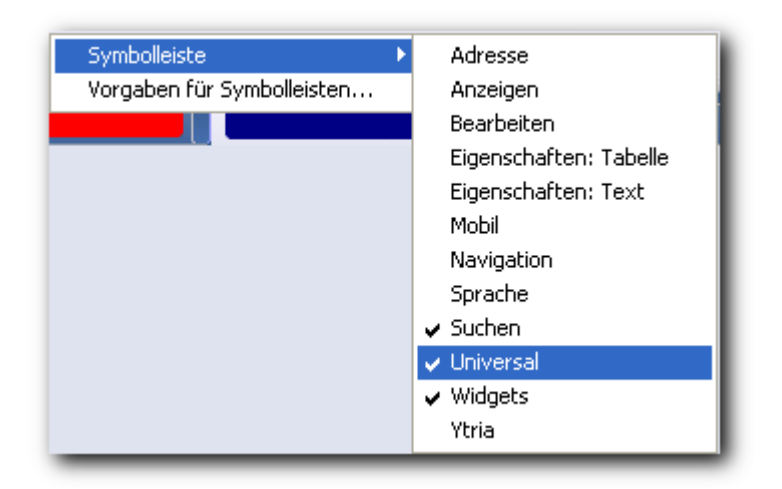

 praktisch jedes Dokument weiterleiten über Symbolleisten-Schaltfläche:

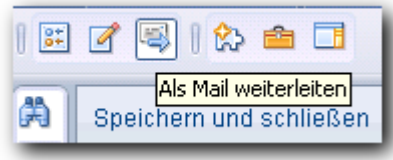

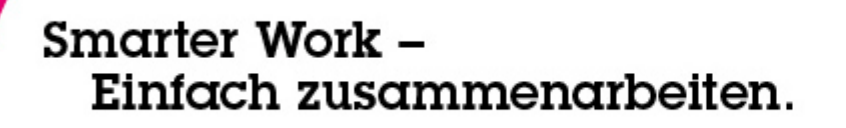

- Schnellsuche
  - in jeder sortierten Ansicht: einfach lostippen
  - auch für sortierbare Spalten ("Dächer" im Kopf)
  - findet ersten Eintrag, der passt
- Volltext-Suche
  - bitte an Administratoren: immer aktivieren!
  - Speicherplatz kann gar nicht so teuer sein, wie die gewonnene Arbeitszeit
  - oder lokal arbeiten (lassen)

# Schneller finden II

- Such-Center (links oben)
  - Volltextsuche in
    - aktueller Ansicht
    - allen E-Mails
    - allen Kalendereinträgen
    - selbst-definierten Ansichten
  - Internet-Suche
    - Yahoo! und Google
    - selbst-definierten Suchmaschinen

| 🛛 🐨 🔍 Search assCRM 2.0                      |
|----------------------------------------------|
| ✓ ₩ assCRM 2.0<br>Always Show in Search List |
| 🗟 All Mail                                   |
| 🛅 All <u>C</u> alendar                       |
| All Contacts                                 |
| Thomas Bahn (Archiv) - Alle Dokumente        |
| assCRM 2.0 - Alle Kontakte                   |
|                                              |
| Y Yahoo! Search                              |
| G Google Web Search                          |
| <u>IE</u> O                                  |
| <u> </u>                                     |
| Pacant Saarchas                              |
| Q More Searches                              |
| <u>more ocarcines</u>                        |
| Ereferences                                  |

# Schneller finden III

- Such-Center (links oben)
  - Windows-Suche
  - Suchhistorie
  - Weitere Suchen:
    - Domänensuche
    - Personen
    - Anwendungen

| 🛛 🐨 🗸 Search assCRM 2.0                      |
|----------------------------------------------|
| ✓ SassCRM 2.0<br>Always Show in Search List  |
| 🔁 All Mail                                   |
| 🛅 All <u>C</u> alendar                       |
| All Contacts                                 |
| Thomas Bahn (Archiv) Alla Dakumanta          |
| <u>Inomas Bann (Archiv) - Alle Dokumente</u> |
| asscRivi 2.0 - Alle Kontakte                 |
| Yahoo! Search                                |
| G Google Web Search                          |
| <u>IE</u> O                                  |
| 🔍 <u>W</u> indows Search                     |
| Q Recent Searches ►                          |
| More Searches                                |
| Preferences                                  |

### eigene Suchmaschine

#### • im Browser suchen und

Configure a Widget from this web site

- This Web Page: Build a widget from this web page (HTTP GET)
- From a form on this web page: Build a widget from a form on this web page (HTTP POST)
- Feed: RSS News Feed: http://www.assono.de/blog/stories.xml
- Feed: RSS Comments Feed: http://www.assono.de/blog/comments.xml
- Add Search Engine: assonos blog :: Suchergebnisse Search Results :: 'Smarter Work': Search Engine based on a parameter

assonos blog :: Suchergebnisse - Search Results :: 'Smarter Work'

Search Engine based on a parameter

Title: assonos blog

Show this engine in the search bar.

"If not in the search bar, it will still be available on context menus like text selection and names.

What did you search for?

Smarter Work

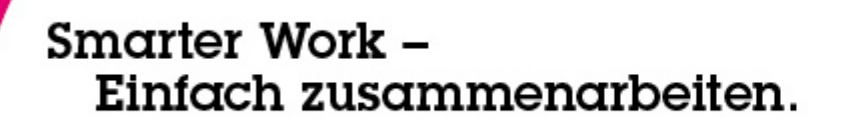

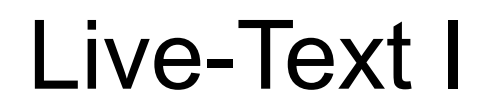

- Aktionen auf selektiertem Text oder "erkannten" Namen, Adressen usw.
  - Erkenner getrimmt auf US-amerikanisch
- typische Aktion: Webseite aufrufen
  - mit Parameter oder
  - mit ausgefülltem Formular

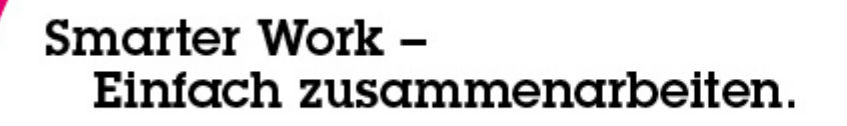

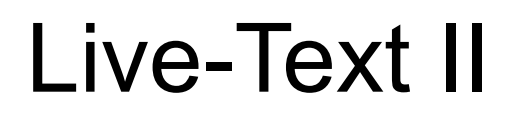

- Beispiel: Übersetzung deutsch ↔ englisch
- pda.leo.org f
  ür Smartphones optimiert = schmal
- im Browser öffnen und etwas suchen und

| - | i |
|---|---|
|   | l |
| _ | , |

| Vidget aus dieser Website konfigurieren                                                                                                    |
|----------------------------------------------------------------------------------------------------|
| ⊙ Diese Webseite: Widget aus dieser Webseite erstellen (HTTP GET)                                                                                                    |
| <ul> <li>Aus einem Formular auf dieser Webseite: Widget aus einem Formular auf dieser Webseite erstellen (HTTP POST)</li> <li>Suchmaschine hinzufügen: LEO Ergebnisse für "Lotus": Suchmaschine basierend auf Parameter</li> </ul> |

### Live-Text III

#### • Weiter...

| Webseite auswählen                                                                                     |                |
|----------------------------------------------------------------------------------------------------|----------------|
| Ändern Sie den URL bei Bedarf so, dass er die entsprechenden Parameter enthält.                        |                |
|                                                                                                    |                |
| URL:                                                                                                   |                |
| http://pda.leo.org/?lp=ende⟨=de&searchLoc=0&cmpType=relaxed&relink=off&sectHdr=on&spellToler=&search=L | otus URL laden |
|                                                                                                    |                |
|                                                                                                    | <u>^</u>       |
| BCG                                                                                                    | =              |
| Werbung                                                                                                |                |
|                                                                                                    |                |
| LEO E Forum                                                                                            |                |
| Suchrichtung: 🖏 🗢 💳                                                                                    |                |
| Lotus                                                                                                  |                |
| English Go Clear Hinweise                                                                              | ~              |
|                                                                                                    |                |

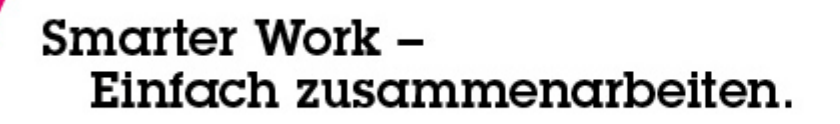

#### Live-Text IV

# • Name geben, Als Aktion verbinden und Suchparameter aussuchen und Weiter...

| Widget konfigurieren                                                                                                    |                                                                                                    |
|----------------------------------------------------------------------------------------------------|----------------------------------------------------------------------------------------------------|
| Geben Sie einen Widget-Namen ein. Klicken Sie auf "Erweitert", um Einste<br>und/oder Eingabewerte zu definieren.             | ellungen für die Konfiguration zur Verfügung zu stellen                                                                                  |
| Allgemein Erweitert                                                                                                    |                                                                                                    |
| Widget-Name: (Titel des Seitenleistenfensters)                                                                               |                                                                                                    |
| LEO-Suche                                                                                                    |                                                                                                    |
| URL:                                                                                                    |                                                                                                    |
| http://pda.leo.org/?lp=ende&⟨=de&&searchLoc=0&&cmpType=r                                                                     | elaxed&&relink=off&&sectHdr=on&&spellToler=&&search=Lotus                                                                                |
| Wie möchten Sie mit diesem Widget verfahren?<br>Klicken Sie zum Konfigurieren von Optionen auf "Erweitert".                  |                                                                                                    |
| <ul> <li>Als Aktion verbinden</li> <li>Als Seitenleistenfenster anzeigen</li> <li>Temporäres Widget konfigurieren</li> </ul> | Wählen Sie die zu verbindende Widget-Einstellung aus oder klicken Sie<br>zum Verbinden mehrerer Einstellungen auf "Erweitert".<br>search |

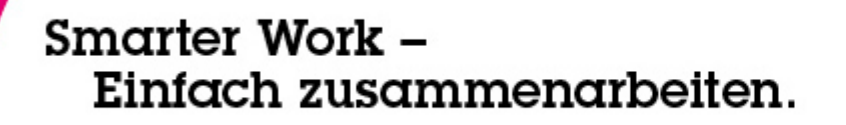

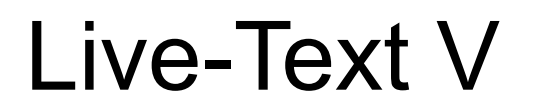

 Anderer Inhalt – Textauswahl, im Seitenleisten-Fenster öffnen, Inhaltstyp: contents und Widget-Eigenschaft auswählen und Fertig!

| Aktion zum Konfigurieren eines Fensterobjekts                                                                                | per Wire verbinden                                                                    |
|----------------------------------------------------------------------------------------------------|---------------------------------------------------------------------------------------|
| Allgemein Frweitert                                                                                                    |                                                                                       |
| Aktionsname: (Dieser wird den Benutzern in einem Kontextme                                                                   | nü angezeigt)                                                                         |
| Welchen Inhalt möchten Sie verwenden?                                                                                        |                                                                                       |
| OErkannter Inhalt<br>OAnderer Inhalt                                                                                         | Wo werden den Benutzern die Ergebnisse dieser Aktion angezeigt? Seitenleistenfenster  |
| Textauswahl Veue Erkennungsfunktion                                                                                          |                                                                                       |
| Wählen Sie die Inhaltseigenschaften aus, die per Wire mit den<br>auf "Erweitert", wenn Sie mehr Eigenschaften hinzufügen möc | ) einzelnen Fensterobjekteigenschaften verbunden werden sollen. Klicken Sie<br>:hten. |
| Inhaltstypeigenschaft:                                                                                                    | Fensterobjekteigenschaft:                                                             |
|                                                                                                    |                                                                                       |

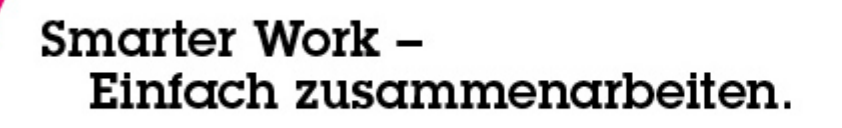

Live-Text VI

- jetzt kann man in einem beliebigen RichText-Feld (z. B. E-Mails) Text auswählen und im Kontextmenü (Rechtsklick) die Suche starten
- Ergebnis steht in neuem Seitenleisten-Fenster

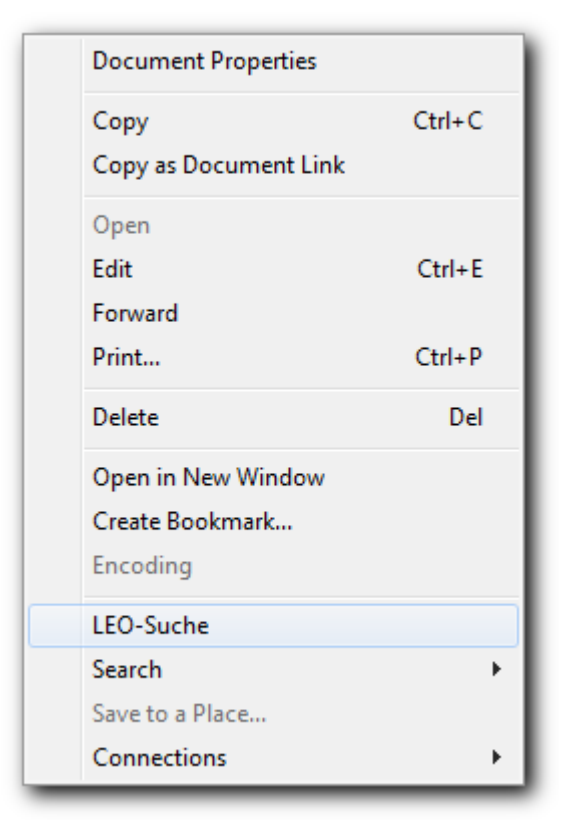

- Widgets kann man verteilen
  - per E-Mail
  - als XML-Datei
  - über den Widget-Katalog des Unternehmens (soweit vorhanden)
- Administrator kann Widgets vorbereiten, in den Katalog stellen und per Richtlinie an alle oder bestimmte Benutzer verteilen

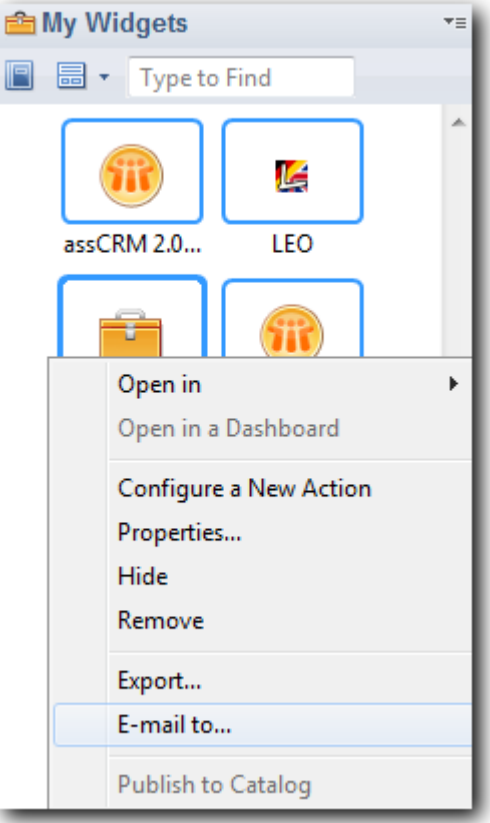

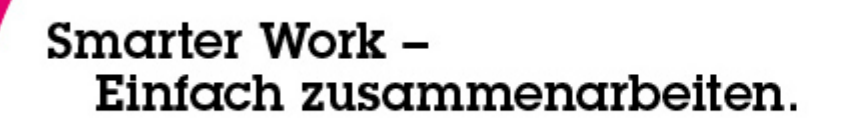

- Auch Notes-Ansichten, -Framesets, Dokumente kann man als Widget konfigurieren
  - z. B. Kontaktformular aus CRM-Anwendung oder
  - Wiedervorlage-Mini-Ansicht
    - einmal Anklicken zum Aktivieren und

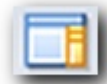

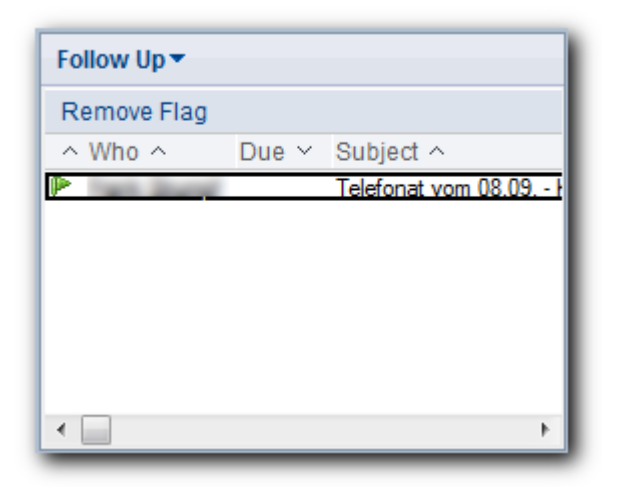

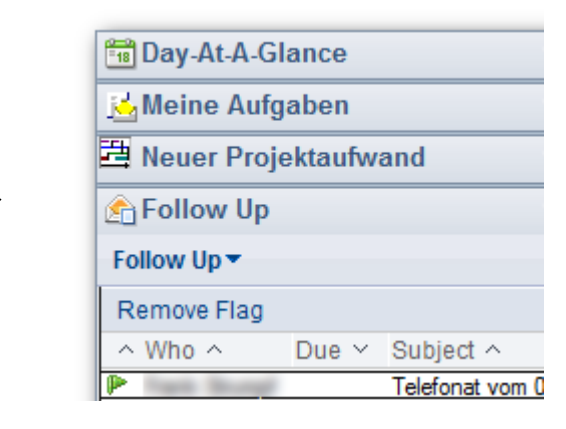

### Einfach zusammenarbeiten.

RSS-Feeds aus dem Browser

Smarter Work -

- viele Web-Seiten bieten RSS- oder Atom-Feeds
- Blogs, Wikis, Nachrichten-Seiten
- Lotus Quickr, Lotus Connections, LotusLive
- ... aber auch aus Notes-Anwendungen
  - ohne Anpassung auch f
    ür "alte" Anwendungen
  - seit Domino 7.0.2 als Schablone dabei
- Anzahl E-Mails reduzieren

#### S Feeds \*≡ 🛃 👿 🗸 **Displaying all feeds** Title assonos blog (32) + Library (0) +Lotus Notes 8 Tips (0)

Feeds-Widget

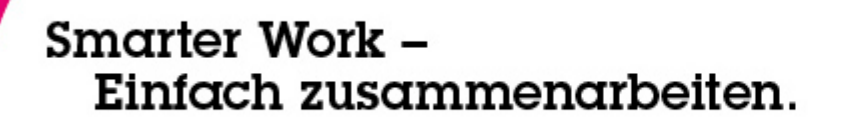

Lesezeichen

- Ich bevorzuge, die Liste "Öffnen" anzudocken
  - Bildschirme werden immer breiter
  - Mail, Kalender, Aufgaben usw. immer nur einen Mausklick entfernt
- Suche in allen Lesezeichen mit dem Fernglas:

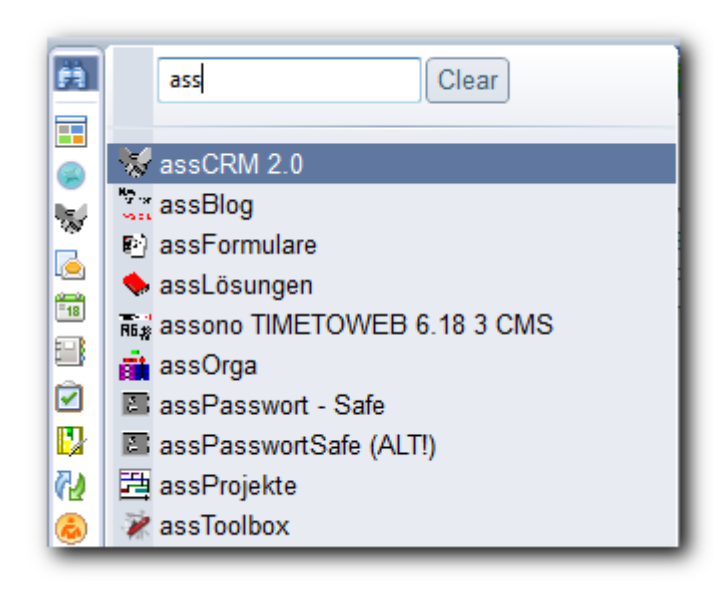

### Spezielle Ordner I

- Weitere Lesezeichen Erstellen
  - Neues Dokument in beliebiger
     Anwendung öffnen
  - Reiter in diesen Ordner ziehen
  - Notes-Client durchstarten

Smarter Work -

Einfach zusammenarbeiten.

 jetzt von (fast) überall über Symbolleisten-Schaltfläche verwendbar

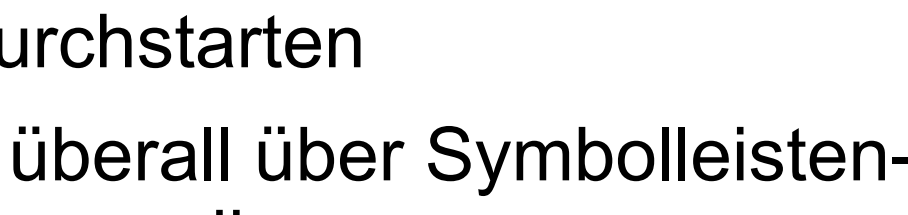

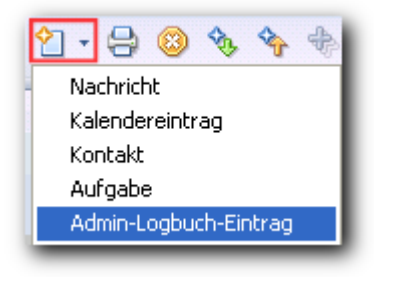

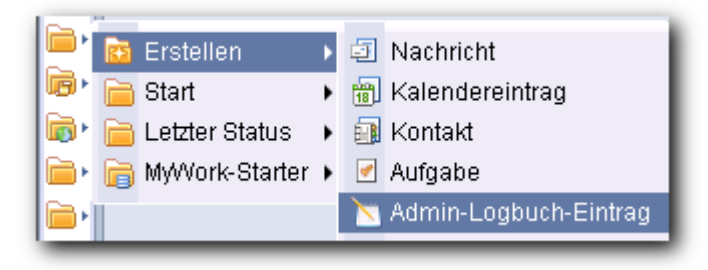

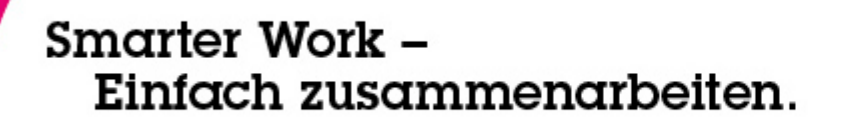

### Spezielle Ordner II

- Weitere Lesezeichen Start
  - Beliebige Anwendung, Ansicht, Dokument, Web-Seite, Symphony-Dokument usw. öffnen
  - Reiter in diesen Ordner ziehen
  - Notes-Client durchstarten
  - bei jedem Start des Notes-Clients werden die Lesezeichen sofort mit geöffnet

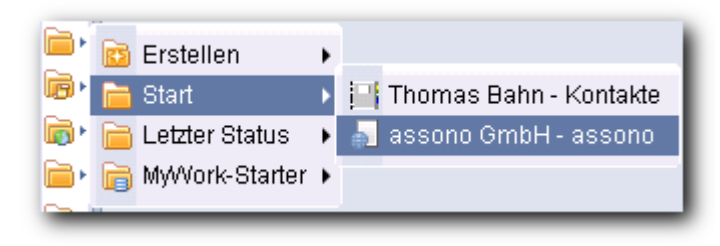

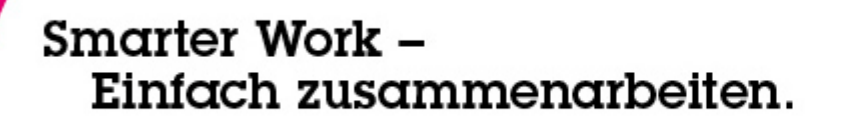

# Namen-Kontextmenü I

- Kooperationsprotokoll
  - die letzten Mails, Kalendereinträge, usw.

Erstellen einer Nachricht an... Zu Besprechung einladen... Namensdetails anzeigen... Kopieren Kooperationsprotokoll Verfügbare Zeit suchen... In mein Netzwerk einladen Lotus Connections

| Bernd Hort - Collaboration History - IBM Lotus Notes      Bernd Hort      Diplom-Informatiker, assono GmbH +49/40/73 44 28-315 |      | Ţ       |
|----------------------------------------------------------------------------------------------------|------|---------|
| Subject                                                                                                    | Туре | Date    |
| > "assono XPages-Framework - von Erfahrungen profitieren"                                                                      | Mail | 12.09 🔺 |
| > Re: Buch "iText in Action"                                                                                                   | Mail | 01.08   |
| > Zugriff auf Freigaben von NAS-001: Informationen, Installation und Neu                                                       | Mail | 11.07   |
| > Fw: Business Partners delivering solutions/services with XPages                                                              | Mail | 11.07 🗸 |

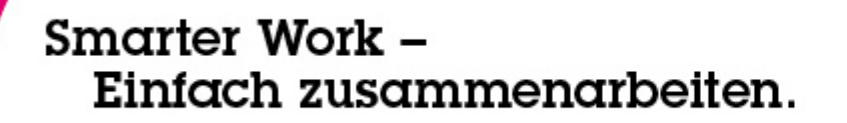

### Namen-Kontextmenü II

• Verfügbare Zeiten suchen...

| Find Available Time                     |      |      |      |       |       |       |      |       |      |       |      |      |       |     |      |      |      |      | ľ   | ? × |
|-----------------------------------------|------|------|------|-------|-------|-------|------|-------|------|-------|------|------|-------|-----|------|------|------|------|-----|-----|
|                                         |      |      |      |       |       |       |      |       |      |       |      |      |       |     |      |      |      |      |     |     |
|                                         |      |      |      |       |       |       |      |       |      |       |      |      |       |     |      |      |      |      |     |     |
| Everyone is available for a 1 hour meet | ing  | on F | rida | ay, 1 | 16. 5 | Sept  | em   | ber   | 201  | 1 fro | om ( | 9:30 | D AN  | M - | 10:3 | 30 A | M.   |      |     |     |
|                                         |      |      |      |       |       |       |      |       |      |       |      |      |       |     |      |      |      |      |     |     |
| Move the time bar to change the time of | fthe | me   | etin | ig, c | or re | size  | the  | e tim | ie b | ar to | ch:  | ange | e the | e d | urat | ion. |      |      |     |     |
| Today                                   |      |      |      |       |       |       |      |       |      |       |      |      |       |     |      |      |      |      |     |     |
|                                         |      | Don  | ner  | sta   | g, 15 | 5. Se | epte | mb    | er 2 | 011   |      | 0.0  | F     | rei | tag, | 16.  | Sep  | otem | ber | 201 |
| 🗹 Thomas Bahn/assono                    | 08   | 09   | 10   | 11    | 12    | 13    | 14   | 15    | 16   | 17    | 10   | 08   | 09    |     |      |      | 2 13 | 14   | 15  | 10  |
| ✓ Bernd Hort/assono                     |      |      |      |       |       |       |      |       |      |       |      |      |       |     |      |      |      |      |     |     |
|                                         |      |      |      |       |       |       |      |       |      |       |      | -    |       |     | _    |      | -    | -    |     | _   |
|                                         |      |      |      |       |       |       |      |       |      |       |      |      |       |     |      |      |      |      |     |     |
|                                         |      |      |      |       |       |       |      |       |      |       |      | _    |       |     |      |      |      |      |     |     |
|                                         |      |      |      |       |       |       |      |       |      |       |      |      |       |     |      |      | +-   |      |     | _   |
|                                         |      |      |      |       |       |       |      |       |      |       |      |      |       |     |      |      |      |      |     |     |
|                                         |      |      |      |       |       |       |      |       |      |       |      | _    |       |     |      |      |      |      |     |     |
| 🗌 Available 📕 Already                   | Sch  | edu  | led  |       | Un    | ava   | ilab | le    |      | No I  | nfo  |      | Info  | R   | estr | icte | d    |      |     | ,   |
|                                         |      |      |      |       |       |       |      |       |      |       |      |      |       |     |      |      |      |      |     |     |
|                                         |      |      |      |       |       |       |      |       |      |       |      | Crea | ate   | Me  | etir | ng   |      | Clo  | se  |     |
|                                         |      |      |      |       |       |       |      |       |      |       | _    |      |       |     |      |      |      |      |     |     |

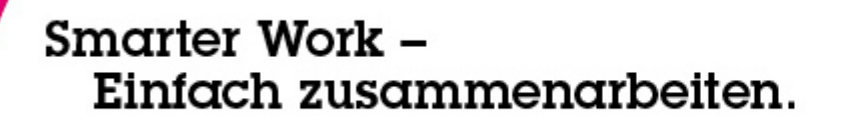

- Rechtsklick auf Namen
  - Benachrichtigung bei Verfügbarkeit
  - Fire-and-Forget
  - Sametime erinnert mich, wenn die Person wieder erreichbar ist

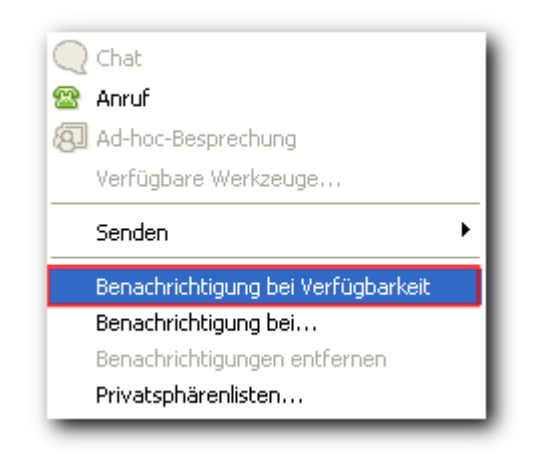

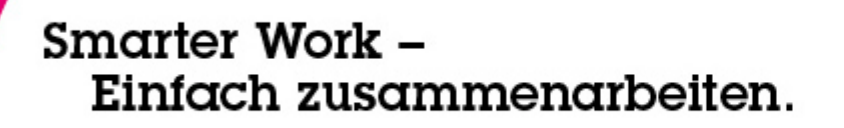

### Tastenkombinationen I

- Strg-Break
  - unterbricht aktuellen Vorgang
- Strg-û-Enter
  - speichert und schließt das aktuelle Dokument und öffnet ein neues mit gleicher Maske
- Strg-Alt beim Öffnen einer Anwendung
  - bei Composite Applications, wie z.B. E-Mail wird die "alte" Oberfläche geöffnet

# Tastenkombinationen II

- Strg-F8
  - Liste aller Fenster (Reiter)
- Strg-û-T
  - Übersicht aller Fenster
  - mit Suchbox
- Strg-0, Strg-3 und Strg-4
  - rechte Seitenleiste (Tageskalender, Sametime, Widgets) komplett schließen, schmal öffnen bzw. komplett öffnen

# Tastenkombinationen III

- Alt-Enter
  - öffnet Eigenschaften-Dialog
- Strg-①-G
  - zeigt Liste mit allen Tastenkombinationen
  - kontextabhängig (!)

| Back                       | Alt+Left             | -    |
|----------------------------|----------------------|------|
| Bold                       | Ctrl+B               |      |
| Break                      | Ctrl+Break           |      |
| Center Caret               | Ctrl+Y               |      |
| Clear Private Data         | Ctrl+Shift+Delete    |      |
| Close                      | Esc                  |      |
| Collapse All               | -                    |      |
| Collapse Selected Level    | -                    | Ξ    |
| Compose Mail               | Ctrl+M               |      |
| Context Sensitive Help     | F1                   |      |
| Сору                       | Ctrl+C               |      |
| Cut                        | Ctrl+X               |      |
| Cycle Next                 | F11                  |      |
| Delete                     | Delete               |      |
| Enlarge font               | F2                   | ш    |
| Expand All                 | +                    |      |
| Expand Selected & Children | *                    |      |
| Expand Selected Level      | Numpad_Add           |      |
| Find                       | Ctrl+F               |      |
| Find Next                  | Ctrl+G               |      |
| Focus Tool Bar             | Ctrl+Alt+T           |      |
| Forward                    | Alt+Right            |      |
| Home                       | Alt+Home             |      |
| Indent first               | F7                   |      |
| Indent remaining           | F8                   |      |
| Insert                     | Insert               |      |
| Italic                     | Ctrl+I               |      |
| Left Sidebar - Open State  | Ctrl+7               |      |
| Left Sidebar - Thin State  | Ctrl+6               |      |
| Lock Notes ID              | Ctrl+F5              | Ŧ    |
| Press "Ctrl+Shift+L" to op | en the preference pa | ige. |

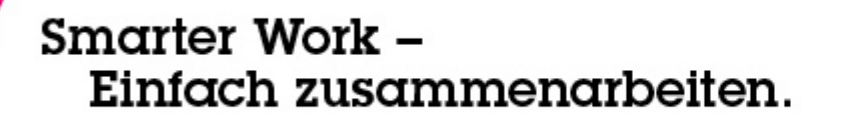

Fragen?

jetzt stellen – oder später:

tbahn@assono.de
 www.assono.de/blog
 04307/900-401

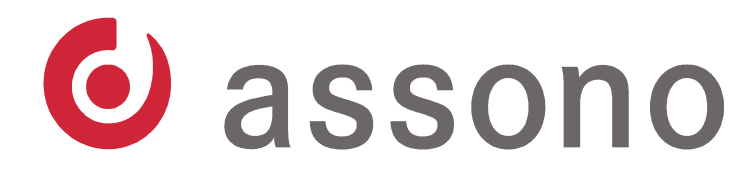

IT-Consulting & Solutions

Folien unter: http://www.assono.de/blog/d6plinks/ Smarter-Work-2011-Einfach-smarter-arbeiten